## (3)契約解除合意書に署名する

| 当初契約案件                                | тор                                         |                                                                    |  |  |
|---------------------------------------|---------------------------------------------|--------------------------------------------------------------------|--|--|
|                                       |                                             | OO県との契約を締結できました。         ##展界的           2024.10.29         OO案件04 |  |  |
| 案件一覧<br><b>契約案件参照</b><br>案件一覧<br>契約解除 | お知らせ<br>令和6年10月1日 00のお知らせ                   |                                                                    |  |  |
|                                       | 案件状况                                        |                                                                    |  |  |
|                                       | 当初契約中 変更契約中<br>0 年 0 年<br>当初契約中案件一覧 変更契約中案件 | 空 契約時結済<br><b>4 件</b><br>一項 契約原件参照                                 |  |  |
|                                       | 期限間近の案件                                     |                                                                    |  |  |
|                                       |                                             |                                                                    |  |  |

TOP画面です。

左側メニューの契約案件参 照欄の<mark>[契約解除]</mark>をクリッ クします。

| 電子契約システム<br>ホーム 契約                                                                                                    | 実務 サポート ドキュメント                                                                              | 令和6年10月29日 😫 00株式会社<br>ログアウト | 契約解除分岐画面が表示されます。                                           |
|----------------------------------------------------------------------------------------------------|---------------------------------------------------------------------------------------------|------------------------------|------------------------------------------------------------|
| ホーム     米       ・     当初契約案件       室件一覧     気内の形式       支約方法     変更契約案件       室件登録     菜件一覧       菜件一覧     菜件一覧       菜件一覧     菜件一覧       菜件一覧     菜件一覧       菜件一覧     菜件一覧       菜件一覧     菜件一覧       菜件一覧     菜件一覧       菜具約案件参照     菜具約案件参照       契約術隊 | ★授 リハート F4157F TOP/契約案件参照(契約解除) 発注者による契約解除  受注者による契約解除  反注題による契約解除  反方協議のうえ行う解除(協議解除) 比選解除へ |                              | れます。<br>[双方協議のうえ行う解除<br>(協議解除)下の契約解除<br>へ]ボタンをクリックしま<br>す。 |
| ■ x-87802***********                                                                                                    | BUILD H: 000-000 BU-022-MMI - MPET : 588~1288. 1388~178                                     |                              |                                                            |

| 電子契約システム<br>ホーム 契約                                                |                                                                                           | 契約案件一覧が表示されます。                                    |
|-------------------------------------------------------------------|-------------------------------------------------------------------------------------------|---------------------------------------------------|
| へ 当初契約案件                                                          | TOP/契約案件參照(協議解除)                                                                          | 5.0                                               |
| 案件登録<br>案件一覧<br>契約5年退<br>《 查更契約案件<br>案件查覧<br>案件一覧<br>案件一覧<br>案件一覧 | ・ 検究             が約年度             家作番号             が防照作名             ぶれ事業者             水策 | 署名する案件の <mark>[署名画面</mark><br>へ]へボタンをクリックし<br>ます。 |
| 52453688<br>■ x-379.2*****                                        | ● ● ● ● ● ● ● ● ● ● ● ● ● ● ● ● ● ● ●                                                     |                                                   |

| 電子契約システム                                                                     |                                                                                                    |                                            |                                        |                                                                                                    |      | 令和6年10                                        | A298 😝 OC#Ket | 署名画面が表示されます。                   |
|------------------------------------------------------------------------------|----------------------------------------------------------------------------------------------------|--------------------------------------------|----------------------------------------|----------------------------------------------------------------------------------------------------|------|-----------------------------------------------|---------------|--------------------------------|
| ホーム Set 1949<br>へ 当初契約案件                                                     | 55<br><b>TOP/契約案件参照</b>                                                                                                    | 「++1×2下<br>(協議解除)/署名                       |                                        |                                                                                                    |      |                                               | 09791         | 「契約解除合意書]リンクを                  |
| 案件登録<br>案件一覧<br>起的标选<br>个 宏要契約案件<br>案件登録<br>案件一覧<br>文 契約案件使照<br>案件一覧<br>起約期除 | <ul> <li>契約基本情報</li> <li>案件番号</li> <li>契約案件名</li> <li>契約案件名</li> <li>契約案件名</li> <li>契約案件名</li> <li>契約案件名</li> <li>契約案件名</li> <li>契約案件名</li> </ul> | C0020240000104<br>CO変件 0 4<br>與初期:<br>議題工事 | 第4,494 年<br>405年9<br>陸北回知<br>547/15187 | ***     ○CRUSTABL     クリックして契約       ***     ○CRUSTABL     クリックして契約       ***     ○CRUSTABL     2000000000000000000000000000000000000 |      | クリックして契約解除合意<br>書をダウンロードします。<br>[署名]ボタンをクリックし |               |                                |
|                                                                              | 2.12備認証承認者情<br>12編 (20)<br>氏名 (20)<br>メールアドレス (20)                                                                                                | 90<br>⊂⊂1988<br>⊂⊂1977<br>∞∞2.gs∞c.jp      |                                        |                                                                                                    |      |                                               |               | ょ9。<br>※書類を確認しないと署<br>名は出来ません。 |
|                                                                              | 合意情報                                                                                                    |                                            |                                        |                                                                                                    |      |                                               |               |                                |
|                                                                              | IREAM M                                                                                                    |                                            | 代表書役職                                  | 氏名                                                                                                    | 白葱日時 |                                               |               |                                |
|                                                                              | 企業名称                                                                                                    | 住所                                         | 代表者役職                                  | 馬名                                                                                                    | 合意日時 | 杀动者投稿                                         | 承認教法名         |                                |
|                                                                              | 00株式会社                                                                                                    | 0000000                                    | 代表取得但                                  | 00 太郎                                                                                                    |      |                                               |               |                                |
| ■ /-570-3Q.                                                                  | 1.1.1.1.1.1.1.1.1.1.1.1.1.1.1.1.1.1.1.                                                                                                    | A (MY1) 1 (M-134), 134-134                 | <b>20</b>                              |                                                                                                    |      |                                               |               |                                |

| 自初契約案件               | TOP/契約案件参照(協議解           | 亲)/署名                              |                      |              |      |       |       |
|----------------------|--------------------------|------------------------------------|----------------------|--------------|------|-------|-------|
| LABO<br>LA-R         | ▲ 契約基本情報<br>室中委員 C002024 | 0003104                            | (1) 不是女              | OC#URH       |      |       |       |
| 朝和辞遺                 | 「「「「「「「」」」」              | 14                                 | 東江参与                 | 999-999-9999 |      |       |       |
| 世界的条件                | 契约区分 当初双约                |                                    | 発生振遊課                | OORIEBOON    | 能注調  |       |       |
| ()<br>()<br>()<br>() | 包分 建設工事                  |                                    | SOUTH                | 008008       |      |       |       |
| STATIS               |                          | 著名を行います                            |                      |              |      |       |       |
|                      | 2段階級延率総書情報               | 契約解除合意書の内容に間違い<br>"署名する"ホタンを押すと、署名 | いはありませんか?<br>Sを行います。 |              |      |       |       |
|                      | E& 0077                  | 4                                  | ヤンゼル 男名する            |              |      |       |       |
|                      | X-1171712 100 x020x      | cc.jp                              |                      |              |      |       |       |
|                      | 含靈漢語                     |                                    |                      |              |      |       |       |
|                      | RENE                     | €Ħ                                 | 代表書段篇                | KS.          | 8888 |       |       |
|                      | 00                       | COMCON                             | 物质                   | 00 -81       |      |       |       |
|                      | 企業名称                     | 住所                                 | 代表書段職                | 民名           | 名意日時 | 承認書役職 | 承認者供名 |
|                      | CORRECT                  | 00#00#00                           | 代表到最高                | 00 太郎        |      |       |       |
|                      |                          |                                    |                      |              |      |       |       |

署名確認画面が表示されま す。

2段階認証承認者情報の欄 に契約締結権限者の役職、 氏名、メールアドレスを入 力します。

※承認者情報のメールアド レス宛てに2段階認証パス ワードが送信されます。

[<mark>署名する]</mark>ボタンをクリッ クします。

ICカード (SSO) でログイン した場合はPIN番号の入力し て [OK] ボタン押下、 ID・パスワードでログインし た場合はパスワードの入力後 に [実行] ボタン押下で署名 の処理を開始します。

※現在差されているICカード が、SSOログインに使用した ICカードと異なる場合、カー ド不一致エラーが発生します。

2段階署名が有効になってい る場合、2段階認証パスワー ドの入力後に署名が実行され ます。

※署名画面で入力した承認者 情報のメールアドレス宛てに 2段階認証パスワードが送信 されます。(8-11)

| Pin番号入力ダイアログ |      | -      | × |
|--------------|------|--------|---|
| PIN番号を入力してく  | ださい。 |        |   |
| PIN番号:       |      |        |   |
| ОК           | キャン  | itin I |   |

PIN番号はICカード記載 のPIN番号を入力

| パスワードの入力            |    |
|---------------------|----|
| ログインパスワードを入力してください。 |    |
| +r>21               | 実行 |

パスワードはログインに 使用したパスワードを入力

| 1.01    | .)]           |     |
|---------|---------------|-----|
| 2段階認証パス | ワードを入力してください。 |     |
|         |               |     |
|         |               |     |
|         | الحليجيني     | 917 |

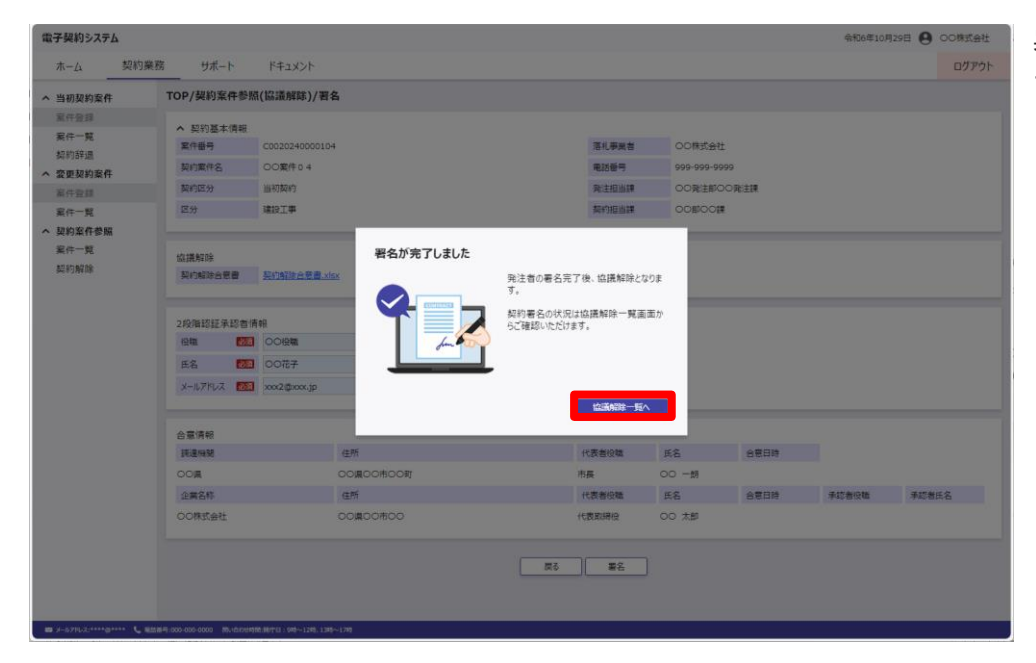

署名完了画面が表示されま す。

[協議解除案件一覧へ]ボタ ンをクリックします。